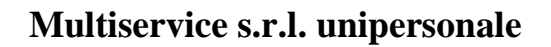

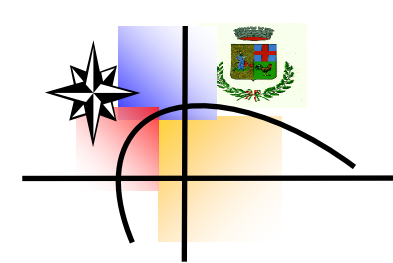

Dal 12 luglio 2022 saranno attivi i campi da tennis e calcetto, gestiti dalla Multiservice Srl, situati presso i Villaggio "I Fari".

Sarà possibile accedere ai campi attraverso due distinte forme di prenotazione:

- 1. prenotando presso gli uffici della Multiservice Srl in Via Pietro Nenni Snc a Porto San Paolo, dal lunedì al venerdì, dalle 8,30 alle 13,30;
- 2. attraverso l'app Playtomic scaricabile sia su Android sia su IOS, dove sarà possibile anche procedere al pagamento e quindi poter accedere ai campi direttamente, senza recarsi presso gli uffici della Multiservice Srl.

Il campo da Tennis sarà prenotabile al costo di 15 Euro ora in diurno e 25 Euro ora in notturno.

Mentre il Calcetto 60 euro ora in diurno e 75 Euro in notturno.

Gli utenti una volta effettuato il pagamento potranno recarsi ai campi in concomitanza all'ora della prenotazione, i campi sono situati in prossimità del Villaggio i Fari e l'area è dotata di un ampio parcheggio.

Grazie ad una partnership realizzata con la gestione della piscina comunale sarà possibile ritirare le chiavi del campo presso il bar della piscina e volendo poter usufruire dei servizi da essa offerti, Ristorazione, bar e piscina.

Gli utenti dovranno lasciare un documento di riconoscimento valido che sarà restituito alla riconsegna delle chiavi.

Gli utenti del calcio a 5 potranno avere anche il pallone dietro una caparra di 20 euro e 5/6 pettorine da gioco con 10 euro di caparra.

Le caparre saranno restituite alla riconsegna del materiale ritirato.

Buon divertimento

Di seguito le istruzioni per poter utilizzare l'app.

# Step 1 - Crea il tuo account

Il primo e il più importante passaggio è scaricare l'app e creare il tuo account.

## Come faccio a scaricare l'app?

L'app di Playtomic è disponibile sia sullo store Apple che Google. Cerca Playtomic e scarica. Il prossimo passaggio è creare un account.

### Come creo un account e inizio a prenotare?

Dopo aver scaricato l'app sei pronto a creare un account. Hai bisogno di un indirizzo email e del numero di telefono. Ricordati di verificare la tua email dopo aver creato l'account. Riceverai una email per verificarlo. Dopo aver creato l'account potrai impostare il tuo livello di Padel e Tennis rispondendo ad alcune domande. Questo livello sarà il tuo livello iniziale e crescerà o diminuirà ogni volta che giochi, in base ai risultati delle tue partite.

#### Iscriviti

Compila tutte le informazioni, più ne inserisci meglio è, ma gli unici dati obbligatori sono il tuo nome, email e numero di telefono oltre alla tua password

#### Scegli la tua attività

Nella prima pagina dell'app puoi scegliere quale tipo di prenotazione fare. Prenota un campo, gioca una partita aperta, prenota una lezione, ecc

#### Cerca il nostro club

Ora deciderai quando e dove vuoi giocare. Puoi digitare il nome del club o cercare per località

#### Scegli ora e giorno

In che giorno e a che ora vuoi prenotare il campo?

#### Seleziona il campo

A seconda del club, potrebbero essere disponibili diversi campi all'ora e alla data prescelte. Scegli quello con le caratteristiche che desideri.

#### Conferma della prenotazione

Scegli e paga. Puoi scegliere di pagare per l'intero campo o dividere il pagamento tra i giocatori. Inoltre, puoi decidere quale metodo di pagamento desideri utilizzare. E hai finito e sei pronto per giocare!

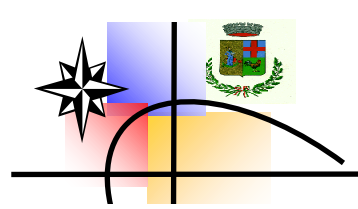

# Step 2 - Prenota un campo o unisciti ad una partita

Vediamo un po' più in dettaglio come prenotare un campo o partecipare a una partita, la differenza tra le due azioni, come fare il pagamento e come aggiungere i risultati.

### Come prenotare un campo

Prenotare un campo è molto semplice. Dai un'occhiata a questo video che mostra come viene eseguito l'intero processo. Ricorda che puoi aggiungere il resto dei giocatori cercando il loro nome, email o telefono. Questo è molto importante se scegli di dividere il pagamento, ma anche perché tutti possano vedere le prenotazioni nella loro app. Dopo la tua partita, ricordati di aggiungere il risultato.

## Come iscriverti ad una partita

Vuoi incontrare nuovi compagni di padel? Dai un'occhiata alla funzionalità delle partite aperte! Partecipando a una partita aperta potrai giocare con altri giocatori di padel del tuo stesso livello. È un modo fantastico per espandere la tua community di padel e rendere il padel ancora più divertente. Inizia scegliendo le partite, insieme al posto, alla data e all'ora in cui vuoi giocare. Partecipa a una partita! Ora puoi chattare con gli altri giocatori e prepararti per il match

# Metodi di pagamento & Split Payment

Il nostro obiettivo è rendere gli sport di padel e racchetta il più divertenti possibile. Pertanto, vogliamo che il pagamento sia il più semplice possibile. Puoi sempre pagare con carta, Apple Pay e Google Pay. Inoltre, a seconda del Paese, abbiamo un'ampia varietà di metodi di pagamento locali, oltre al Playtomic Wallet.

Quando si arriva al pagamento, il giocatore ha la possibilità di pagare l'intero campo o dividere il pagamento tra i giocatori.